#### Zastrzeżenie prawne i wyłączenie odpowiedzialności.

Zawartość serwisu fxware.pl, w tym wszelkie treści oraz oprogramowanie udostępniane odpłatnie lub nieodpłatnie przez fxware.pl, nie stanowi rekomendacji inwestycyjnej, informacji inwestycyjnej ani informacji sugerującej strategię inwestycyjną w rozumieniu Rozporządzenia Parlamentu Europejskiego i Rady (UE) nr 596/2014 z dnia 16 kwietnia 2014 r. w sprawie nadużyć na rynku (Rozporządzenie MAR) oraz Rozporządzenia Delegowanego Komisji (UE) 2016/958 z dnia 9 marca 2016 r.

**Oprogramowanie udostępniane przez fxware.pl** służy jako narzędzie wspomagające analizę rynkową, pozwalając użytkownikom na samodzielne konfigurowanie parametrów. **Nie stanowi ono doradztwa inwestycyjnego ani rekomendacji kupna lub sprzedaży instrumentów finansowych**. Użytkownicy korzystają z oprogramowania **na własną odpowiedzialność**.

Właściciele serwisu fxware.pl oraz autorzy treści nie ponoszą odpowiedzialności za decyzje inwestycyjne podjęte na podstawie informacji zawartych na stronie internetowej fxware.pl, wyników generowanych przez oprogramowanie ani materiałów zaprezentowanych podczas nagrań wideo. Nie ponoszą również odpowiedzialności za jakiekolwiek szkody poniesione w wyniku tych decyzji.

Informujemy, że **treści zaprezentowane podczas nagrań wideo lub udostępnione za pośrednictwem serwisu fxware.pl** opierają się na subiektywnej wiedzy autorów według stanu na dzień ich sporządzenia i **nie stanowią rekomendacji inwestycyjnych ani informacji sugerujących strategię inwestycyjną** w rozumieniu powyższych rozporządzeń.

Użytkownicy korzystają z serwisu i oprogramowania **na własną odpowiedzialność**, podejmując decyzje inwestycyjne samodzielnie i w oparciu o własną ocenę sytuacji rynkowej.

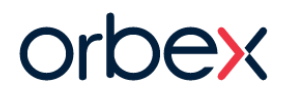

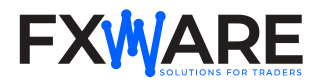

# Market Scanner

Market Scanner to zaawansowany skaner rynku dla wielu instrumentów i wielu interwałów czasowych przeznaczony dla platform Metatrader 4 i Metatrader 5. Market Scanner może automatycznie wykrywać trendy i 3 rodzaje sygnałów na wszystkich interwałach czasowych i dla kilkudziesięciu instrumentów jednocześnie oraz wysyłać alerty na 4 różne sposoby.

### SAMOUCZKI WIDEO

Materiały wideo znajdziesz na kanałach YouTube:

- Orbex YouTube
- <u>FXWare YouTube</u>

## INSTALACJA

Najprostszą metodą instalacji programu jest skorzystanie z dostarczonego pakietu instalacyjnego. Jeśli jednak napotkasz jakiekolwiek problemy lub nie będziesz w stanie użyć pakietu do instalacji, możesz zdecydować się na <u>instalację ręczna</u>.

#### Automatyczna instalacja

- Pobierz pakiet instalacyjny o nazwie Orbex\_MetaTrader\_Tools.exe i zapisz go na dysku twardym. Uruchom plik. Pakiet został wydany niedawno, więc może wywołać ostrzeżenie o ochronie systemu Windows lub mogą wystąpić przeszkody podczas pobierania. Oto jak uruchomić pakiet, pobierając go w przeglądarce Chrome, Firefox lub Edge.
- 2. Jeśli program został pobrany przy użyciu przeglądarki <u>Chrome</u>lub <u>Firefox</u>, po jego uruchomieniu może zostać wyświetlone ostrzeżenie. Postępuj zgodnie z poniższymi instrukcjami, aby kontynuować instalację.

#### kliknij "Więcej informacji

#### kliknij "Uruchom mimo to

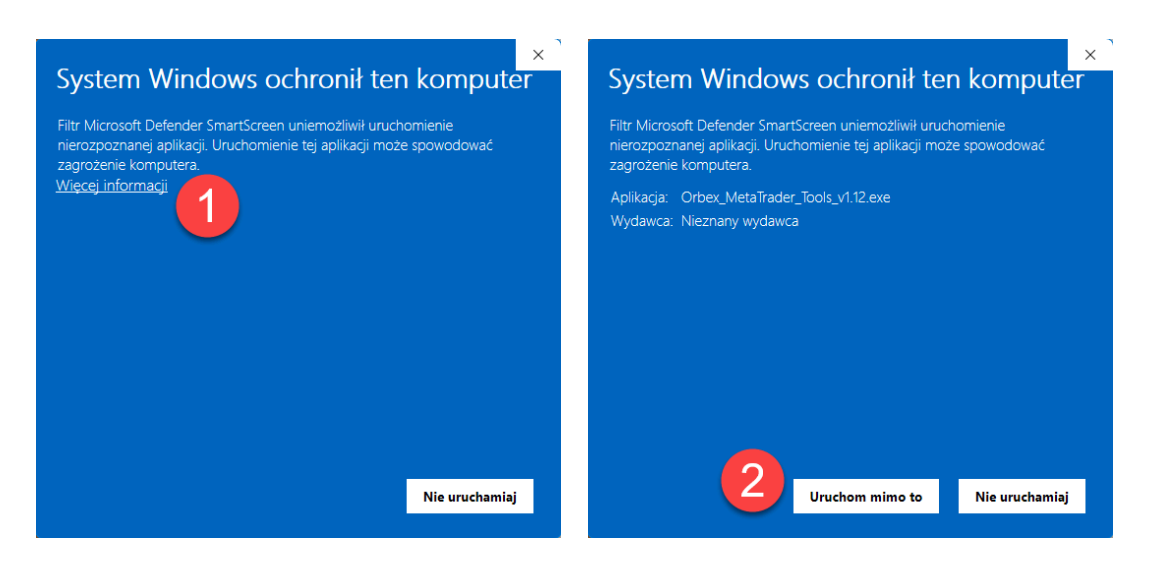

3. W przypadku pobrania programu przy użyciu przeglądarki Microsoft Edge.

Najedź kursorem myszy na komunikat ostrzegawczy w prawym górnym rogu, kliknij 3 kropki, a następnie Zachowaj. Pojawi się komunikat ostrzegawczy, kliknij Pokaż więcej.

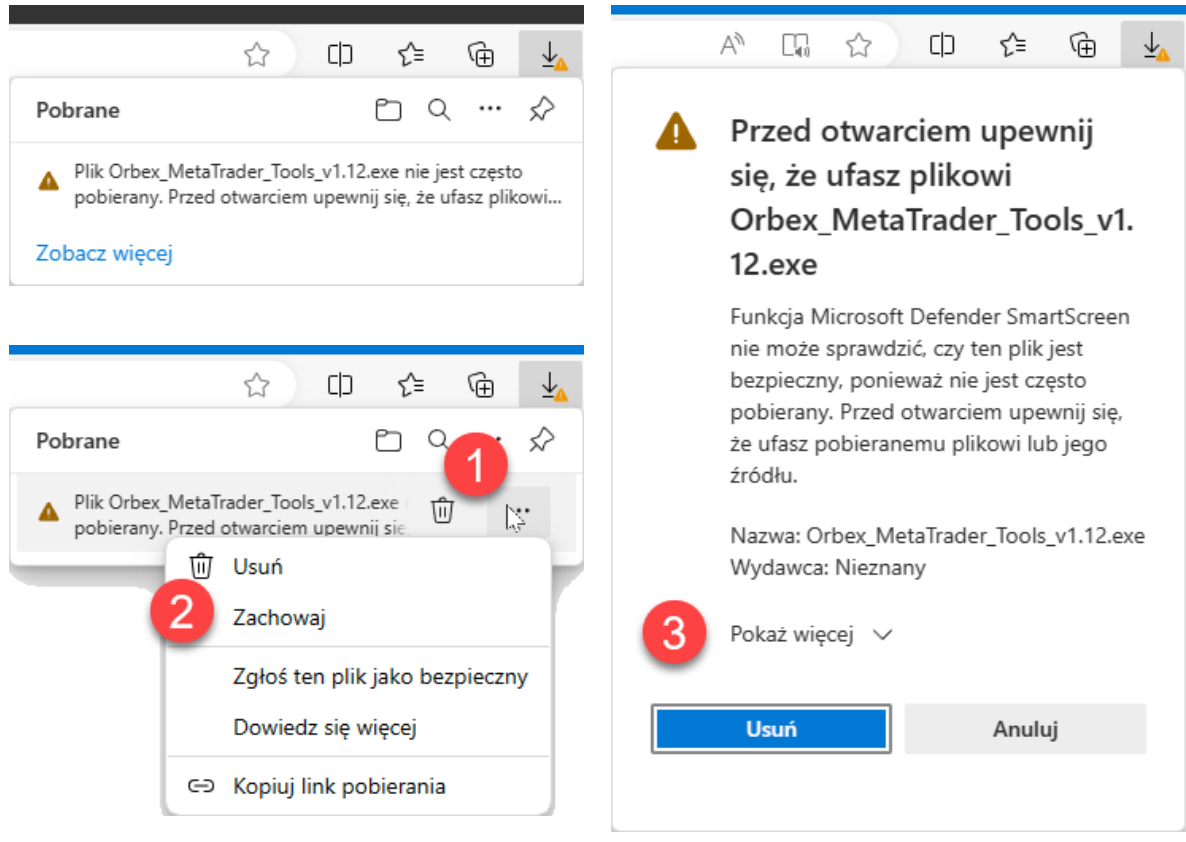

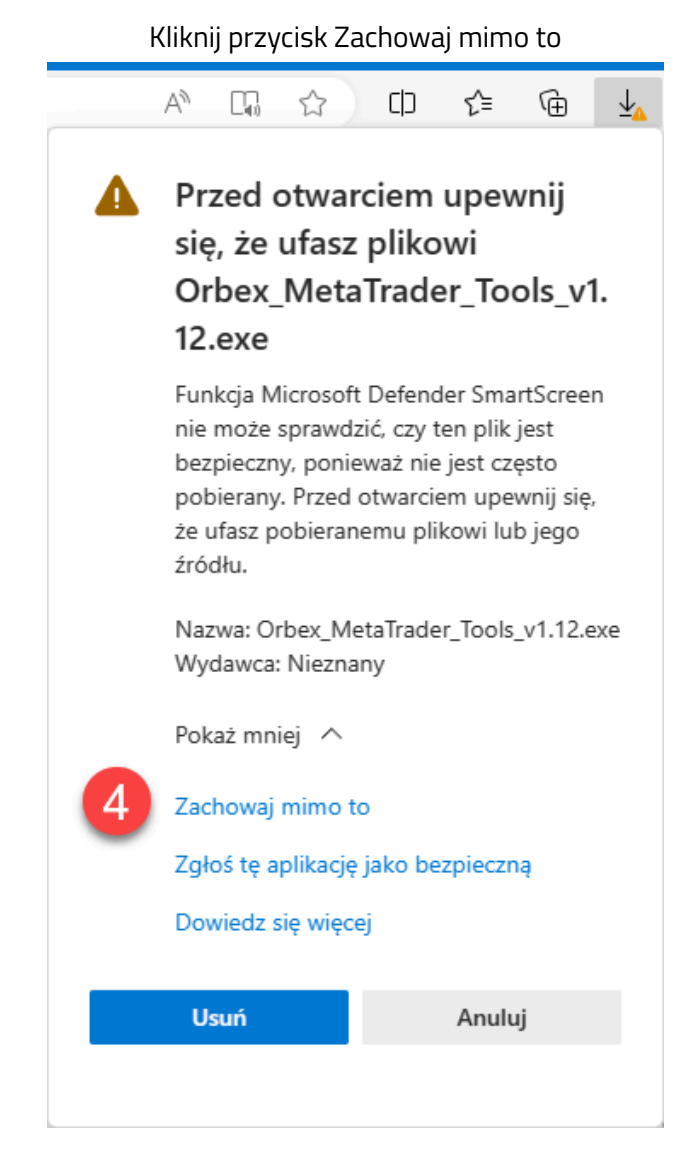

4. Jeśli program zostanie uruchomiony pomyślnie, powinno zostać wyświetlone okno wyboru języka. Wybierz język i postępuj zgodnie z instrukcjami wyświetlanymi na ekranie.

#### Instalacja ręczna

- 1. Jeśli wcześniej użyłeś instalatora do rozpakowania wskaźników, oznacza to, że masz już rozpakowane programy na dysku twardym i możesz pominąć kolejne kroki 2 i 3.
- Pobierz plik zawierający spakowane wersje programów o nazwie Orbex\_MetaTrader\_Tools.zip i zapisz go na dysku twardym.
- Rozpakuj pobrany plik. Po rozpakowaniu na dysku pojawi się folder o nazwie Orbex MetaTrader Tools. Jeśli nie wiesz, jak rozpakować plik zip, postępuj zgodnie z instrukcjami tutaj: <u>Pakowanie i rozpakowywanie plików - Pomoc techniczna firmy Microsoft</u>
- 4. Otwórz folder danych MT4/MT5. Aby to zrobić, otwórz MT4/MT5 i wybierz z menu "Plik -> Otwórz folder danych".

 Przejdź do folderu Orbex MetaTrader Tools, który rozpakowałeś w kroku 3. Wewnątrz znajdziesz folder MQL4 (dla MT4) lub MQL5 (dla MT5). Przeciągnij folder MQL4, jeśli masz MT4, lub folder MQL5, jeśli masz MT5, do okna, w którym widzisz folder danych.

### **URUCHOMIENIE PROGRAMU**

- 1. Jeśli podczas instalacji uruchomiona była platforma MT4/MT5, zamknij ją i uruchom ponownie.
- Sprawdź, czy masz zaznaczone zezwolenie na import DLL w opcjach MT4 / MT5. Kliknij Menu -> Narzędzia -> Opcje -> Zakładka Strategie -> Zezwalaj na import DLL

|        |                                     |                             |                                       |                        |         | Narz | edzia   | Pomoc       |        |
|--------|-------------------------------------|-----------------------------|---------------------------------------|------------------------|---------|------|---------|-------------|--------|
| Opcje  |                                     |                             |                                       |                        |         | i.   | Nowe    | zlecenie    | F9     |
|        | Wydarzenia                          |                             | Spo                                   | ołeczność              |         | •    | Centru  | ım historii | F2     |
| Serwer | Wykresy                             | Obiekty                     | _ ⊪ 3 )                               | Strategie              | P       |      | Zmien   | ne globalne | F3     |
| 🔽 Zezv | walaj na automat                    | tyczny tradir               | ng                                    |                        |         | \$   | Edytor  | języka MQL4 | F4     |
| Ov     | Vyłącz automaty                     | czny trading                | g, gdy rachunek :                     | został zmienion        | y       | 6    | Opcje   | 0           | Ctrl+O |
| Zezv   | walaj na import D<br>walaj na WebRe | )LL (potencj<br>quest dla w | jalnie niebezpiec:<br>ymienionych URI | zne, włącz tylko<br>L: | o dla z | aufa | nych ap | likacji)    |        |
| ۲      | https://slack.co                    | m                           |                                       |                        |         |      |         |             |        |
| ۲      | https://api.teleg                   | gram.org                    |                                       |                        |         |      |         |             |        |
| ۲      | http://docs.google.com              |                             |                                       |                        |         |      |         |             |        |
| ۲      | https://docs.go                     | ogle.com                    |                                       |                        |         |      |         |             |        |
|        |                                     |                             |                                       |                        | ОК      |      |         | Anuluj      | Pomoc  |

- Jeśli poprawnie wykonałeś wszystkie poprzednie kroki, zobaczysz pozycję Orbex\_MarketScanner\_PL na liście "Strategie" w Nawigatorze w MT4 / MT5.
- 4. Przeciągnij eksperta na wykres. Powinieneś zobaczyć opcje eksperta. Kliknij OK.

| Expert - Orbex_MarketScanner_PL                                                                             | ?   | ×   |
|----------------------------------------------------------------------------------------------------|-----|-----|
| About Common Inputs Dependencies                                                                            |     |     |
| Orbex_MarketScanner_PL 1.12                                                                                 |     |     |
| KLIKNIJ TUTAJ ZEBY OTWORZYC KONTO LIVE                                                                      |     |     |
| © Orbex 2023   Serving Traders Responsibly                                                                  |     |     |
| Wiecej unikalnych narzedzi handlowych Orbex mozna znalezc na stronie:<br>https://www.orbex.com/tradingtools |     |     |
| * Made with <3 and coffee by FXWare.pl *                                                                    |     |     |
|                                                                                                    |     |     |
| OK Anuluj                                                                                                   | Res | set |

5. Market Scanner powinien pojawić się na wykresie. Gratulacje! Jesteś teraz gotowy do otrzymywania twoich własnych sygnałów rynkowych.

## OBSŁUGA

### Ustawienia domyślne

Domyślne ustawienia obejmują skanowanie TF od M5 do D1 i wykrywanie wszystkich 3 sygnałów na każdym z nich. Początkowo włączony jest jeden rodzaj alertu - alert wyskakujący, dzięki czemu po wystąpieniu sygnału pojawi się wyskakujące okienko z informacją i alertem dźwiękowym. Skaner domyślnie wyświetla do 30 instrumentów, pobierając je pojedynczo z okna Rynek w MetaTrader i wyświetlając je w kolejności alfabetycznej. Tzn.

| • • • • •              | *  :[4]  |          | r _   | <b>~</b> —  | V   W    | -            |          | $\mapsto$ $\mapsto$ |
|------------------------|----------|----------|-------|-------------|----------|--------------|----------|---------------------|
| Market Watch: 01:25:17 |          |          | × -   | r           |          |              |          |                     |
| Symbol                 | Bid      | Ask      | ı II. | Symbol \ TF | M1       | M5           | M15      | M30                 |
| AUDUSD.                | 0.64557  | 0.64565  |       | AUDUSD      | •        |              |          |                     |
| EURUSD.                | 1.06802  | 1.06807  | 11    | AUS200.     |          |              | •        | •                   |
| GBPUSD.                | 1.23937  | 1.23949  |       | Apple       |          |              | •        | •                   |
| NZDUSD.                | 0.59376  | 0.59386  |       | Booking     | •        | •            | <b></b>  | <b></b>             |
| USDCAD.                | 1.34430  | 1.34442  |       | Citigroup   | <b></b>  |              | <b></b>  | <b></b>             |
| USDCHF.                | 0.89746  | 0.89759  |       | Delta       | <b></b>  | •            | •        | •                   |
| USDJPY.                | 147 751  | 147.750  |       | EURUSD.     | •        | •            |          | •                   |
| XAGUSD.                | 23.189   |          |       | EUSTX50.    | <b>A</b> |              |          |                     |
| XAUUSD.                | 1931.89  | 1932.05  |       | Facebook    | <b></b>  |              | <u> </u> |                     |
| ✤ XPDUSD.              | 1259.12  | 1267.48  |       | FedEx       | -        | - <u>-</u> - | <u> </u> | <u> </u>            |
| ♠ XPTUSD.              | 940.75   | 947.33   |       | GPDUSD      |          |              | -        | ÷                   |
|                        | 15691.00 | 15698.10 |       | GER40       |          |              |          | •<br>•              |
| HK50.                  | 17950.50 | 17958.60 |       | HK50.       |          |              |          | · •                 |
| JP225.                 | 33280.95 | 33288.15 |       | JP225.      |          |              |          |                     |
| NAS100.                | 15194.45 | 15195.45 |       | NAS100.     | <b></b>  | •            | •        | •                   |
| ♠ SPX500.              | 4445,24  | 4445.74  |       | NZDCAD.     | <b>A</b> |              | •        | •                   |
| ♠ US30.                | 34524.42 | 34525.82 |       | NZDUSD.     | <b></b>  |              | <b></b>  | <b></b>             |
| ♣ EUSTX50.             | 4250.25  | 4250.85  |       | PayPal      | <b></b>  | •            | •        |                     |
| ΔUS200                 | 7183 55  | 7184 55  |       | Pepsi       | <b></b>  | •            |          |                     |
| NZDCAD                 | 0.70810  | 0 70830  |       | SPX500.     | <b>A</b> |              |          |                     |
| Annie                  | 170.02   | 170.21   |       | Spotify     |          |              |          |                     |
| Rooking                | 2109.02  | 2110.20  |       | US30.       |          | <u> </u>     |          | <u> </u>            |
| A Citizen              | 42.62    | 42.00    |       | USDCAD.     |          |              |          |                     |
| Citigroup              | 42.02    | 42.00    |       |             | ÷        |              | -        | -                   |
| Deita                  | 39.00    | 39.17    |       | XAGUSD      |          | -            | -        | -                   |
| FedEx                  | 249.92   | 250.09   |       | XAUUSD.     |          | - <b>*</b>   | -        |                     |
| Ferrari                | 299.02   | 299.49   |       | XPDUSD.     | V        |              |          |                     |
| Facebook               | 305.02   | 305.21   |       | XPTUSD.     |          |              |          |                     |
| Symbols Tick Chart     |          |          |       |             |          |              |          |                     |

jeśli masz tylko 15 instrumentów w oknie Rynek, to tylko tyle zobaczysz w skanerze.

#### Uruchomienie

Przy każdym uruchomieniu skaner sprawdza, czy ma dostęp do pełnej historii wszystkich wybranych instrumentów i TF. Jeśli historii brakuje, skaner automatycznie ją pobierze. Proces ładowania historii może chwilę potrwać, zwłaszcza jeśli skaner został uruchomiony po raz pierwszy. Podczas ładowania pojawi się komunikat informujący o tym, ile wykresów pozostało jeszcze do sprawdzenia. Poczekaj chwilę, to nie potrwa długo, komunikat zniknie i skaner będzie gotowy do pracy.

CZEKAJ! Pobieranie historii: | Pozostalo wykresow: 8 /

### Interfejs użytkownika

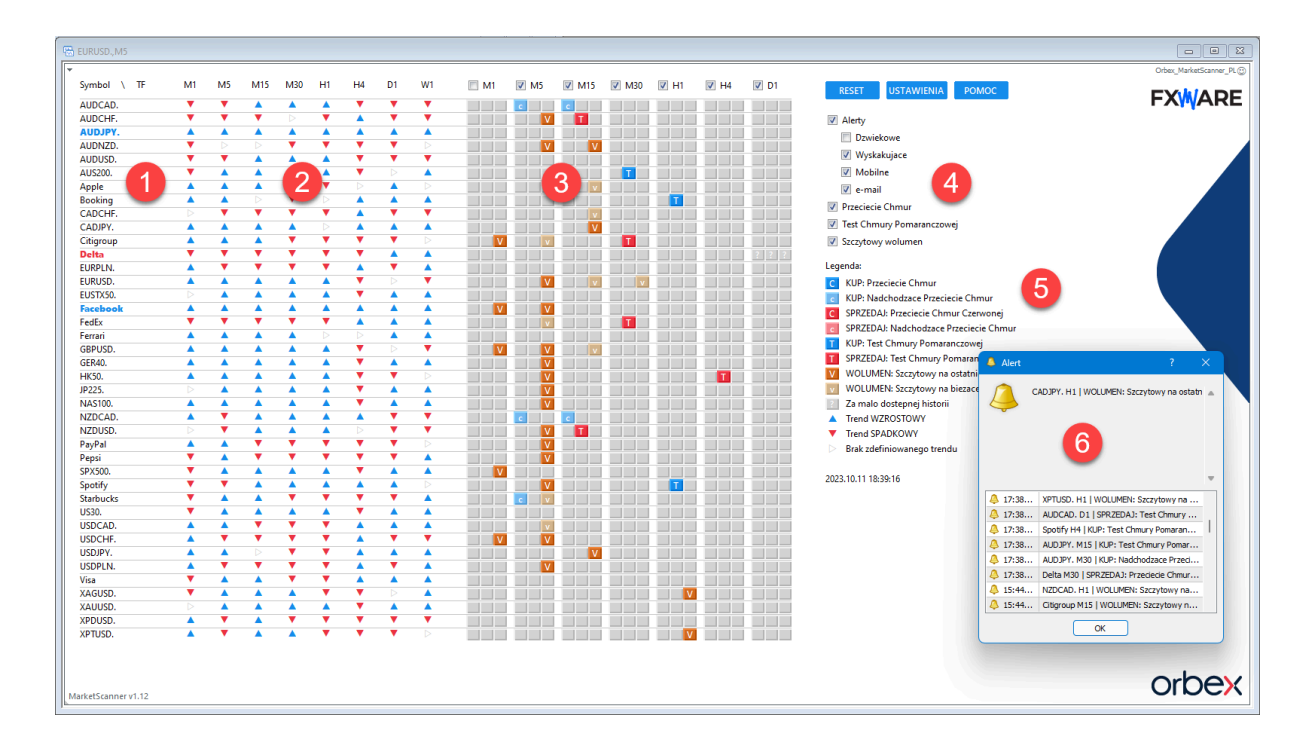

Zobacz, jak przejrzysty i intuicyjny jest interfejs skanera. Po kolei co widzisz na ekranie:

- Lista instrumentów w porządku alfabetycznym. Pogrubiona i wyróżniona kolorem nazwa symbolu oznacza, że wykryto korelację trendów na kilku sąsiadujących TF.
- Wskazania trendów na interwałach od M1 do W1 - kliknij dowolną strzałkę, a zostaniesz przeniesiony do wykresu tego symbolu i TF.
- Sygnały, w 1. kolumnie sygnał Przecięcia Chmur, w 2. kolumnie sygnał Testu Chmury Pomarańczowej i w 3. kolumnie sygnał Szczytowego Wolumenu - wyjaśnienie znaczenia każdego z sygnałów znajduje się w sekcji <u>Sygnały.</u>

Kliknięcie dowolnego przycisku spowoduje przejście do wykresu danego symbolu i TF.

AUDCAD EURUSD USDJPY

- oznacza trend wzrostowy
- oznacza trend spadkowy
- brak określonego trendu

|   |   | ۷ |  |
|---|---|---|--|
|   |   | v |  |
| С |   |   |  |
|   | Τ |   |  |
| С |   |   |  |
| ? | ? | ? |  |
|   |   |   |  |
|   |   |   |  |
| С |   |   |  |
|   |   |   |  |

- Ustawienia alertów zaznaczając pola po prawej stronie możesz wybrać, które alerty chcesz otrzymywać i dla jakich sygnałów, a zaznaczając pola u góry możesz wybrać interwały czasowe, dla których chcesz je generować.
- Legenda pomaga szybko zrozumieć, co oznaczają poszczególne przyciski i kolory.

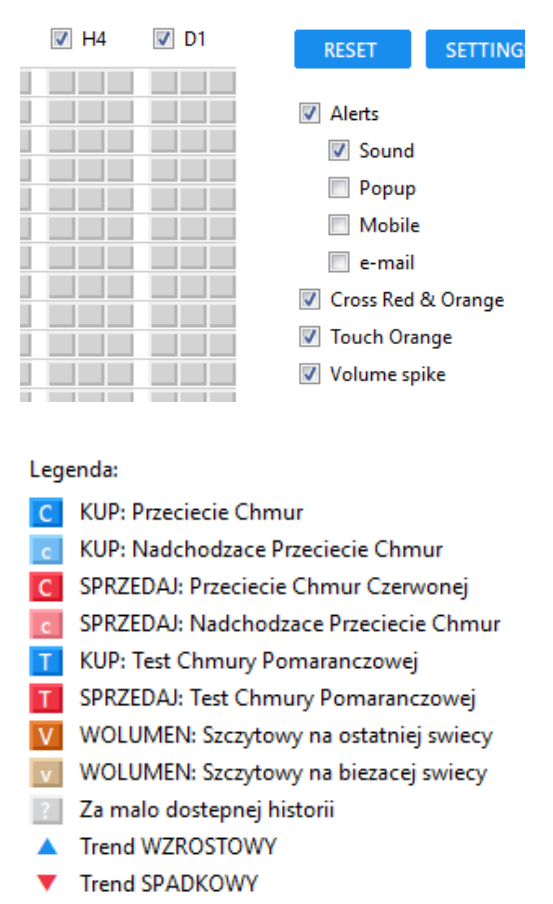

Brak zdefiniowanego trendu

## SYGNAŁY

Na początek kilka informacji wprowadzających. Skaner opiera się na zasadach, które zostały wypróbowane i działają na rynku już od lat. Identyfikuje on trendy za pomocą chmur średnich kroczących z wyższych interwałów i szuka sygnałów odpowiadających tym trendom na podstawie przecięć i dotknięć chmur średnich kroczących z niższych interwałów. Innymi słowy, filtruje tak, aby nie zachęcać do handlu w kierunku przeciwnym do nastrojów rynkowych. Jest takie stare powiedzenie handlowe – trend jest twoim przyjacielem – i nie wygląda na to, by miało się zdezaktualizować. Ponadto skaner wykrywa zwiększoną aktywność dużych graczy, tak zwanych smart money, analizując nagłe skoki wolumenu. Dzięki temu wiesz, kiedy zmienność rośnie i na rynku dzieje się coś interesującego – dane makroekonomiczne, otwarcia i zamknięcia rynków, nieprzewidziane wydarzenia – wszystkie te sytuacje są wykrywane i analizowane. Pamiętaj, Skaner nie generuje gotowych odpowiedzi, tylko podpowiada, gdzie skupić swoją uwagę i gdzie jest okazja do zarobienia pieniędzy.

Sygnały mogą być filtrowane według trendów z kilku wybranych wyższych interwałów a ustawienia filtra są oddzielne dla każdego interwałów . Możliwe jest np. wybranie, że sygnał KUP na M5 jest generowany tylko wtedy, gdy występuje trend wzrostowy na M30 i na H4.

#### Przecięcie chmur

Sygnał jest generowany po zamknięciu świecy utworzonej na pełnym przecięciu chmur średnich. Czerwona przecina pomarańczową w górę - sygnał KUPNA. Czerwoną przecina pomarańczową w dół sygnał SPRZEDAŻY (przykład po prawej).

Nadchodzący sygnał jest taki sam jak ten powyżej, ale jest generowany, gdy świeca, po zamknięciu której może wystąpić przecięcie, dopiero się buduje.

### Test chmury pomarańczowej

Sygnał jest generowany w czasie rzeczywistym, gdy cena dotknie pomarańczowej chmury, zgodnie z trendem na danym interwale. W przypadku sygnałów KUP sprawdzana jest cena Bid, a w przypadku sygnałów SPRZEDAJ sprawdzana jest cena Ask. Jeśli cena dotknie pomarańczowej chmury od góry, generowany jest sygnał KUPNA i odwrotnie, jeśli cena dotknie pomarańczowej chmury od dołu, generowany jest sygnał SPRZEDAŻY (przykład po prawej).

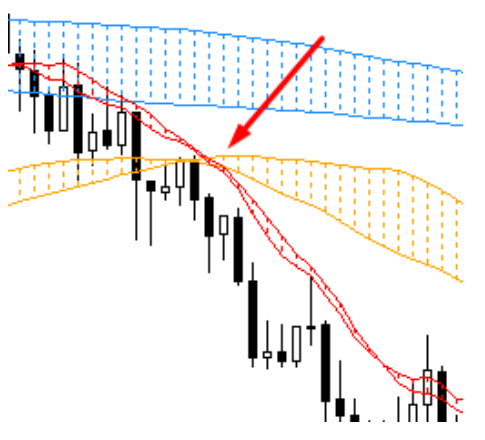

Przecięcie chmur średnich pod niebieską chmurą sygnalizuje początek ruchu spadkowego.

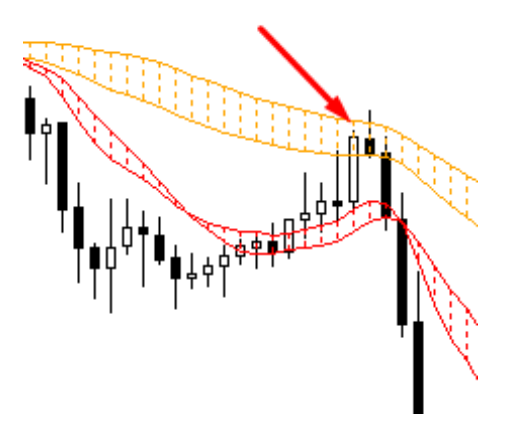

Korekta w trendzie spadkowym i test pomarańczowej chmury sygnalizuje koniec korekty i początek kolejnego impulsu spadkowego.

#### Skok wolumenu

Sygnał wolumenu oparty na

zaawansowanym algorytmie NVO. Algorytm ten normalizuje wolumen w wybranym okresie czasu i szuka anomalii. Znaczący wzrost wolumenu jest sygnałem, że smart money weszły na rynek, np. ważny poziom wsparcia / oporu został przełamany lub obroniony, początek nowego trendu lub odwrócenie rynku jest w trakcie tworzenia itp.

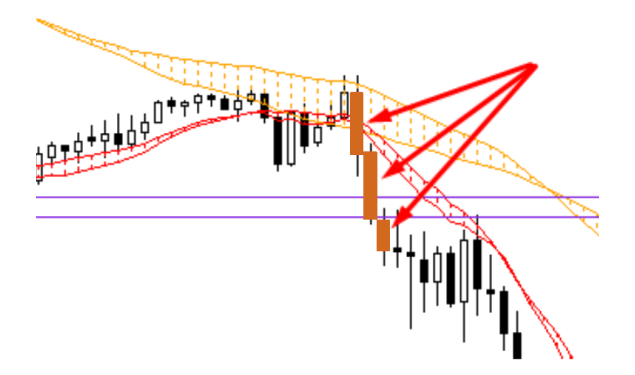

Bardzo zdecydowany atak niedźwiedzi na wysokim wolumenie, przełamanie wsparcia i rozpoczęcie nowego trendu spadkowego.

## ALERTY

Skaner może informować o sygnałach na cztery różne sposoby.

1. <u>Dźwiękowy</u>

Usłyszysz dźwięk, gdy na rynku wydarzy się coś interesującego, a do wyboru masz aż 13 różnych dźwięków alarmu.

| Expert - Orbex_MarketScanner_PL                    |                                    |  |  |  |  |
|----------------------------------------------------|------------------------------------|--|--|--|--|
| About Common Inputs Dependencies                   |                                    |  |  |  |  |
| Variable                                           | Value                              |  |  |  |  |
| Wlacz alerty                                       | true                               |  |  |  |  |
| Ogranicz alerty do okreslonych godzin              | true                               |  |  |  |  |
| 123 Od godziny                                     | 6                                  |  |  |  |  |
| 12 Do godziny                                      | 22                                 |  |  |  |  |
| Wlacz alerty dzwiekowe                             | false                              |  |  |  |  |
| Wlacz alerty w wyskakujacym oknie                  | true                               |  |  |  |  |
| 🔀 Wlacz alerty na komorke                          | false                              |  |  |  |  |
| 🔀 Wlacz alerty emailowe                            | false                              |  |  |  |  |
| wybierz dzwiek alertu                              | Powiadomienie 1 🗸 🗸                |  |  |  |  |
| ab] ==== Sygnaly ====                              | Beep                               |  |  |  |  |
| 😥 Okres MA czerwonej chmury                        | Dzwon 1<br>Dzwon 2                 |  |  |  |  |
| 😥 Okres MA pomaranczowej chmury                    | Zegar                              |  |  |  |  |
| 123 Okres MA niebieskiej chmury                    | Brzdek<br>Powiadomienie 1          |  |  |  |  |
| Wykryj przeciecie chmur czerwonej i pomaranczowej  | Powiadomienie 2                    |  |  |  |  |
| Wykryj test chmury pomaranczowej                   | Powiadomienie 3<br>Powiadomienie 4 |  |  |  |  |
| Wykryj szczytowy wolumen                           | Dzwonek                            |  |  |  |  |
| Alertuj nadchodzace sygnaly przeciecia             | Sonar 1<br>Sonar 2                 |  |  |  |  |
| Odleglosc do aktywacii alertu testu chmury pomaran | Sonar 3                            |  |  |  |  |

 <u>Wyskakujący</u> Jeśli wybrałeś alert wyskakujący, informacje o sygnale pojawią się natychmiast w wyskakującym okienku w MetaTrader.

| 👃 Alert    | ?                                           | × |
|------------|---------------------------------------------|---|
| Visa       | a M15   KUP: Test Chmury Pomaranczowej      |   |
|            |                                             |   |
| 4 17:55:15 | XAGUSD. H1   WOLUMEN: Szczytowy na osta     |   |
| 4 17:55:15 | XPTUSD. H1   WOLUMEN: Szczytowy na osta     |   |
| 4 17:55:15 | AUDCAD. D1   SPRZEDAJ: Test Chmury Pom      |   |
| 4 17:55:15 | Spotify H4   KUP: Test Chmury Pomaranczowej |   |
| 4 17:55:15 | AUDJPY. M30   KUP: Nadchodzace Przeciecie   |   |
| 4 17:55:15 | NZDCAD. M15   KUP: Nadchodzace Przeciecie   |   |
| 4 17:55:15 | Delta M30   SPRZEDAJ: Przeciecie Chmur Cze  | - |
| 4 17:55:15 | CADCHF. M5   SPRZEDAJ: Przeciecie Chmur     |   |
|            | ОК                                          |   |

3. Alerty mobilne Odbieranie powiadomień na smartfonie jest niezwykle wygodne, ale konfiguracja może być nieco utrudniona ze względu na wymagania samego MetaTrader. Musisz mieć zainstalowaną mobilną wersję MT4 / MT5 z włączonymi powiadomieniami oraz powiadomienia włączone w opcjach MT4 / MT5 na komputerze.

> Sprawdź sekcję <u>SAMOUCZKI WIDEO</u>, aby dowiedzieć się krok po kroku jak włączyć powiadomienia mobilne.

4:09 🌣 🖭 🛦 ← 7000182 MQID 11 października 7000182 Test message from 'Marcin Madrzak', 'Raw Trading Ltd' 16:05 7000182 NZDCAD. M15 | KUP: Przeciecie Chmur 16:05 7000182 AUDJPY. M30 | KUP: Nadchodzace Przeciecie Chmur 16:05 7000182 HK50. M5 | KUP: Test Chmury Pomaranczowej 16:05 7000182 CADCHF. M5 | SPRZEDAJ: Test Chmury Pomaranczowej 16:05 7000182 Spotify H4 | KUP: Test Chmury Pomaranczowej 16:05 7000182 AUDCAD. D1 | SPRZEDAJ: Test Chmury Pomaranczowej 16:05 7000182 × EURPLN. M5 | WOLUMEN: Szczytowy na 

#### 4. <u>Alerty email</u>

Alerty e-mail są również bardzo wygodne, ale ich konfiguracja może być nieco trudna, tym razem ze względu na środki bezpieczeństwa podjęte przez usługodawców skrzynek poczty e-mail. Będziesz musiał znać konkretne ustawienia swojej skrzynki pocztowej i skonfigurować je w Opcjach MT4 / MT5 na swoim komputerze.

Sprawdź sekcję SAMOUCZKI WIDEO, aby dowiedzieć się krok po kroku jak skonfigurować powiadomienia e-mail.

|       |                       | ♠ <u>R</u> eply | ≪ Reply <u>A</u> ll → For <u>ward</u> ~ O Mark | ∽ ∰ <u>D</u> elet | e 🗆 / | Arch <u>i</u> ve |
|-------|-----------------------|-----------------|------------------------------------------------|-------------------|-------|------------------|
| Sorte | d by <mark>R</mark> e | ceived          |                                                |                   | Selec | t 7~             |
| F     | 2                     | From            | Subject                                        | Received          | ~ 0   | 1                |
| ~ т   | Today                 |                 |                                                |                   |       |                  |
|       | M                     | Expert Advisor  | Visa M15   KUP: Test Chmury Pomaranc           |                   | 17:55 | 0                |
| •     | M                     | Expert Advisor  | CADJPY. H1   WOLUMEN: Szczytowy                |                   | 17:55 | 0                |
| •     | M                     | Expert Advisor  | GER40. H1   WOLUMEN: Szczytowy n               |                   | 17:55 | $\odot$          |
| •     | M                     | Expert Advisor  | EURPLN. H1   WOLUMEN: Szczytowy                |                   | 17:55 | ۲                |
| •     |                       | Expert Advisor  | NZDCAD. H1   WOLUMEN: Szczytow                 |                   | 17:55 | $\odot$          |
| •     | M                     | Expert Advisor  | SPX500. H1   WOLUMEN: Szczytowy                |                   | 17:55 | $\odot$          |
| •     | M                     | Expert Advisor  | USDCAD. H1   WOLUMEN: Szczytow                 |                   | 17:55 | $\odot$          |
| •     | M                     | Expert Advisor  | US30. H1   WOLUMEN: Szczytowy na               |                   | 17:55 | $\odot$          |
| •     | M                     | Expert Advisor  | XAGUSD. H1   WOLUMEN: Szczytow                 |                   | 17:55 | $\odot$          |
| •     | M                     | Expert Advisor  | USDPLN. H1   WOLUMEN: Szczytow                 |                   | 17:55 | $\odot$          |
| •     |                       | Expert Advisor  | XPTUSD. H1   WOLUMEN: Szczytowy                |                   | 17:55 | $\odot$          |
| •     | M                     | Expert Advisor  | > AUDCAD. D1   SPRZEDAJ: Test Ch               |                   | 17:55 | $\odot$          |
| •     | M                     | Expert Advisor  | Spotify H4   KUP: Test Chmury P                |                   | 17:55 | $\odot$          |
| •     | M                     | Expert Advisor  | AUDJPY. M30   KUP: Nadchodzace P               |                   | 17:55 | $\odot$          |
| •     | M                     | Expert Advisor  | NZDCAD. M15   KUP: Nadchodzace                 |                   | 17:55 | $\odot$          |
| •     | M                     | Expert Advisor  | CADCHF. M5   SPRZEDAJ: Przeciecie              |                   | 17:55 | •                |
| •     |                       | Expert Advisor  | Delta M30   SPRZEDAJ: Przeciecie C             |                   | 17:55 | 0                |

### USTAWIENIA

| Nazwa parametru              | Wartość<br>domyślna | Opis                                                                                                    |
|------------------------------|---------------------|----------------------------------------------------------------------------------------------------|
|                              | ===                 | = Opcje ogólne ====                                                                                                    |
| Skala interfejsu             | Średni              | Przyciski panelu większe, mniejsze - wybór należy do<br>Ciebie. Im mniejszy interfejs, tym więcej instrumentów<br>można zmieścić na wykresie. Na standardowym<br>monitorze HD można zmieścić do 65 instrumentów w<br>skali XS i na pełnym ekranie (F11). I aż 90 (!) na<br>monitorze QHD. |
| Użyj symboli z okna<br>Rynek | Tak                 | Jeśli ustawione na Tak - lista instrumentów jest<br>pobierana z okna Rynek, Nie - z parametru Lista<br>symboli.                                                                                                    |

All Inboxes (90) - eM Client

| Nazwa parametru                                        | Wartość<br>domyślna                              | Opis                                                                                                    |  |
|--------------------------------------------------------|--------------------------------------------------|----------------------------------------------------------------------------------------------------|--|
| Lista symboli - użyj ; do<br>oddzielenia symboli       |                                                  | Własna lista instrumentów - kolejne wpisy powinny<br>być oddzielone średnikiem, np. EURUSD;USDJPY itp.                                                                                                    |  |
| Maksymalna liczba<br>wyświetlanych symboli             | 30                                               | Ogranicza maksymalną liczbę wyświetlanych<br>instrumentów.                                                                                                    |  |
| Sortuj symbole<br>alfabetycznie                        | Tak                                              | Jeśli chcesz zachować oryginalną kolejność z okna<br>Rynek, po prostu ustaw tę opcję na Nie.                                                                                                    |  |
| Wymuś wczytywanie<br>historię przy starcie             | Tak                                              | Jeśli nie chcesz, aby skaner pobierał całą historię<br>podczas uruchamiania, ale próbował pobrać ją<br>stopniowo później - ustaw wartość Nie.                                                                                                    |  |
| Nie wymuszaj<br>wczytywania historii dla<br>W1 TF      | Tak                                              | Na W1 często jest mniej historii niż na niższych TF. Nie<br>chcesz czekać na załadowanie nieistniejących danych,<br>Tak?                                                                                                    |  |
| Otwórz wykres z<br>symbolem po kliknięciu<br>przycisku | Tak                                              | Jeśli ustawione na Tak, nowy wykres zostanie otwarty<br>z danym instrumentem i TF po kliknięciu<br>odpowiedniego przycisku.                                                                                                    |  |
| Metoda wyszukiwania<br>już otwartego wykresu           | Znajdź<br>otwarty<br>wykres<br>według<br>symbolu | <ul> <li>Określa sposób wyszukiwania wykresu po kliknięciu przycisku:</li> <li>Nie wyszukuje otwartego wykresu - zawsze otwiera zupełnie nowy wykres.</li> <li>Znajdź otwarty wykres według symbolu - jeśli znajdzie otwarty wykres z danym symbolem, przełączy się na niego, w przeciwnym razie otworzy nowy.</li> <li>Znajdź otwarty wykres według symbolu i TF - jeśl znajdzie otwarty wykres z danym symbolem na danym TF, przełączy się na niego, w przeciwnym razie otworzy nowy.</li> </ul> |  |
| Zmień TF dla<br>otwieranego wykresu                    | Tak                                              | Jeśli ustawisz wartość Tak i klikniesz na inny TF tego<br>samego symbolu, który ma już otwarty wykres,<br>ponownie użyjemy tego wykresu i po prostu zmienimy<br>TF.                                                                                                    |  |

| Nazwa parametru                                                                                      | Wartość<br>domyślna | Opis                                                                                                    |  |  |  |
|----------------------------------------------------------------------------------------------------|---------------------|----------------------------------------------------------------------------------------------------|--|--|--|
| Nazwa szablonu do<br>użycia przy otwieraniu<br>wykresu                                               | marketsc<br>anner   | Dostępny jest szablon z chmurami MA i wskaźnikiem<br>szczytowego wolumenu. Można jednak zdefiniować i<br>określić własny szablon oraz wprowadzić nazwę, pod<br>którą został on zapisany. Szablon ten będzie następnie<br>używany do otwierania nowych wykresów. |  |  |  |
|                                                                                                    | -                   | ==== Alerty ====                                                                                                    |  |  |  |
| Włącz alerty                                                                                         | Tak                 | Chcesz chwili ciszy i spokoju - po prostu wyłącz alerty.                                                                                                    |  |  |  |
| Ogranicz alerty do<br>określonych godzin<br>Od<br>Do                                                 | Tak<br>6<br>22      | Jeśli ustawione na Tak, powiadomienia będą wysyłane<br>tylko w określonym przedziale czasu Od - Do. Może nie<br>chcesz, by alerty zaprzątały Twoją uwagę przez cały<br>czas?                                                                                    |  |  |  |
| Włącz alerty dźwiękowe                                                                               | Tak                 | Gdy tylko cena osiągnie strefę, rozlegnie się sygnał<br>dźwiękowy - a dodatkowo w opcji Wybierz dźwięk<br>alertu masz do wyboru aż 13 różnych dźwięków!                                                                                                    |  |  |  |
| Włącz wyskakujące<br>powiadomienia                                                                   | Nie                 | Alert pojawi się w standardowym oknie alarmów<br>MetaTrader.                                                                                                    |  |  |  |
| Włącz alerty mobilne                                                                                 | Nie                 | Jeśli chcesz korzystać z alertów mobilnych, musisz<br>najpierw skonfigurować je w MetaTrader Options. Film<br>pokazujący, jak to zrobić, można znaleźć w dziale<br><u>SAMOUCZKI WIDEO</u> .                                                                     |  |  |  |
| Włącz powiadomienia<br>e-mail                                                                        | Nie                 | Jeśli chcesz korzystać z alertów mobilnych, musisz<br>najpierw skonfigurować je w MetaTrader Options. Film<br>pokazujący, jak to zrobić, można znaleźć w dziale<br><u>SAMOUCZKI WIDEO</u> .                                                                     |  |  |  |
| ==== Sygnały ====                                                                                    |                     |                                                                                                    |  |  |  |
| Okres MA czerwonej<br>chmury<br>Okres MA w<br>pomarańczowej chmury<br>Okres MA niebieskiej<br>chmury | 12<br>48<br>288     | Ustawienia okresu dla chmur MA. Są to sprawdzone w<br>boju ustawienia domyślne, ale możesz je zmienić wg<br>własnych upodobań, jeśli chcesz.                                                                                                    |  |  |  |

| Nazwa parametru                                                              | Wartość<br>domyślna | Opis                                                                                                    |  |  |
|------------------------------------------------------------------------------|---------------------|----------------------------------------------------------------------------------------------------|--|--|
| Wykryj przecięcie chmur<br>czerwonej i<br>pomarańczowej                      | Tak                 | Ustaw wartość Nie, jeśli nie chcesz otrzymywać<br>alertów Przecięcie Chmur.                                                                                                    |  |  |
| Wykryj test chmury<br>pomarańczowej                                          | Tak                 | Ustaw wartość Nie, jeśli nie chcesz otrzymywać<br>powiadomień Test Chmury Pomarańczowej.                                                                                                    |  |  |
| Wykryj szczytowy<br>wolumen                                                  | Tak                 | Ustaw wartość Nie, jeśli nie chcesz otrzymywać<br>powiadomień o Szczytowym Wolumenie.                                                                                                    |  |  |
| Alertuj nadchodzące<br>sygnały przecięcia                                    | Tak                 | Pozostaw ustawienie domyślne, aby wykrywać<br>również nadchodzące sygnały, które mogą zmienić się<br>w potwierdzone po zamknięciu bieżącej świecy.                                                                 |  |  |
| Odległość do aktywacji<br>alertu testu chmury<br>pomarańczowej w<br>punktach | 0                   | Jeśli chcesz otrzymywać alert Test Chmury, zanim cena<br>osiągnie chmurę pomarańczową, wprowadź odległość<br>w punktach od chmury, która uruchomi alert, gdy cena<br>go osiągnie.                                  |  |  |
| Okres dla detektora<br>szczytowego wolumenu<br>(NVO)                         | 20                  | Okres, od którego algorytm NVO normalizuje<br>wolumen, tj. liczba poprzednich świec, które są brane<br>pod uwagę przy obliczaniu poziomu dla alertu.                                                               |  |  |
| Poziom alertu dla<br>detektora szczytowego<br>wolumenu (NVO)                 | 100                 | Wartość procentowa znormalizowanego wolumenu,<br>której przekroczenie powoduje uruchomienie alarmu.<br>Zbyt skomplikowane? Mówiąc prościej, wyższa<br>wartość oznacza rzadsze, ale bardziej niezawodne<br>sygnały. |  |  |
| Współczynnik korelacji<br>trendu                                             | 6                   | Określa liczbę sąsiadujących TF, na których trend musi<br>się zgadzać, aby cały symbol został oznaczony jako<br>trend, tj. aby jego nazwa pojawiła się pogrubioną<br>czcionką i w kolorze.                         |  |  |
| ==== Ustawienia monitorowania trendów ====                                   |                     |                                                                                                    |  |  |

| Nazwa parametru | Wartość<br>domyślna | Opis                                                                                                    |
|-----------------|---------------------|----------------------------------------------------------------------------------------------------|
| Monitoruj M1D1  | :                   | Zdecyduj, dla których TF chcesz otrzymywać<br>powiadomienia. Ten sam rezultat można osiągnąć,<br>zaznaczając pola wyboru w górnym na wykresie.                                                                                                    |
| Sprawdź M5W1    |                     | Dodatkowe filtry dla potwierdzenia sygnału. Na<br>przykład, jeśli sygnał na M1 jest na KUP, trend na M15<br>jest SPRZEDAJ, a opcja Sprawdź trend na M15 jest<br>ustawiona na Tak w ustawieniach monitorowania<br>trendu M1, wówczas sygnał zostanie zignorowany. |

Market Scanner jest jednym z komponentów pakietu Orbex MetaTrader Tools.